# Declaración Jurada de Venta al Exterior

# Resolución Conjunta 1-E/2017

Ministerio de Producción -Ministerio de Agroindustria -Ministerio de Hacienda

Manual de Operación

**Usuarios Internos** 

Versión 1.0

## Aprobación / Rechazo de una DJVE SIM

A continuación se detallan las modificaciones efectuadas por la implementación de la Resolución 1-E/2017, para el trámite de Aprobación/Rechazo de una DJVE SIM.

El área de Comercio Exterior de la UCESCI resolverá la aprobación o denegación de la Declaración Jurada de Venta al Exterior (DJVE) presentada.

## **Aprobación DJVE SIM**

Para la autorización se ingresará con la transacción "<u>mpredjvm6</u> (<u>Aprobación DJVE UCESCI</u>)" en la cual se ingresará el numero de DJVE en formato SIM (Ej. 17033DJVE000010A).

| ana                                 |                                  |                                     | ORACI            |
|-------------------------------------|----------------------------------|-------------------------------------|------------------|
| predjvm1                            |                                  |                                     | Ę                |
|                                     | 1A INFORMÁTICO MALV              |                                     |                  |
| npredjvm6 10.20.101.137<br>LA PLATA | APRC                             | BACION DJVE UCESCI                  | 16/02/2017       |
| In                                  | ıgrese Declaracion Jurada: 17 0: | Buscar DJVE                         | Limpiar          |
| Estado:                             |                                  |                                     |                  |
| Vto. de la DJVE:                    |                                  | F. Aprob con ROE:                   |                  |
| Subregimen:                         | 1                                |                                     |                  |
| Importador/Exportador:              |                                  |                                     |                  |
| Item:                               |                                  | Cantidad Declarada:                 |                  |
| Posicion NCE:                       |                                  | Codigo Unidad declarada:            |                  |
| Precio Unitario Ofic.:              |                                  | Precio Oficial Total:               |                  |
| Item Documento                      | Referencia                       | Presenc. Presenc.<br>Declarada Real |                  |
|                                     |                                  |                                     | Communative care |

El sistema desplegará los siguientes datos:

- Estado
- Vencimiento de la DJVE
- CUIT Exportador
- Ítem
- Posición NCE
- Precio Unitario.
- Cantidad Declarada.
- Código Unidad Declarada
- Precio Oficial Total

Si los datos son correctos, se procederá a la validación presionando el Botón "Confirmar <F3>"

## Anulación de DJVE SIM

De resultar rechazada la DJVE SIM, la UCESCI procederá a la anulación de la misma a través de la transacción **"manldjvm2 (ANULACION DE DJVE PARA UCESCI)"**, en la cual se ingresará el numero de DJVE SIM (Ej. 16033DJVE000006Z) y se colocará una breve descripción del motivo de denegación en el campo "M*otivo Anulac*.".

|                                                                                                    | STEMA INF                                       | DRMATICO MALVINA                                                              | ENTORNO DESAREOI                                             | 10<br>10 |                     |
|----------------------------------------------------------------------------------------------------|-------------------------------------------------|-------------------------------------------------------------------------------|--------------------------------------------------------------|----------|---------------------|
| anidjvm2 10.20.101.<br>A PLATA                                                                                   | .137                                            | DJVE<br>Anulacion de DJVE para UCES(                                          | 0                                                            | Opcion   | 16/02/2017          |
| Ingre                                                                                                    | ese Declaracion                                 | Jurada 17 033 DJVE                                                            | Buscar                                                       | DJVE     | Limpiar             |
| Destinacion<br>Import/Export<br>Despachante<br>Procedimiento<br>Prov./Destina<br>Decl. sumaria<br>Depos. almacen | DJVE DECLAR/<br>20040410024<br>12345678989<br>N | ACION JURADA DE VENTA AL EXTERIOR LEY 21453<br>RODRIGUEZ,CAMILO ERNESTO 12345 | Estado<br>Fecha llegada<br>Matricula                         | ANULADA  |                     |
| Marcas<br>Medio transpor.<br>Bandera transp.<br>Pais destino<br>Guia                                             |                                                 |                                                                               | Aviso embarque<br>Aduana destino<br>Deposito                 |          |                     |
| Autoriz suspen<br>Cierre venta<br>Condic. venta<br>Motivo anulac.                                                | 100<br>POR NO CORRE                             | Facilidad pago                                                                | Autoriz. suspen.<br>Monto FOB<br>Monto flete<br>Monto seguro | 365 dmas | 100<br>0<br>0       |
|                                                                                                    |                                                 |                                                                               |                                                              |          | Confirmar <f3></f3> |

Para anular la DJVE se deberá presionar el botón "Confirmar <F3>".

# Consulta de DJVE SIM en un rango de fechas

A través de la transacción "mcondjve1 – Consulta de DJVES en un rango de fechas", la UCESCI podrá listar las DJVE oficializadas entre dos fechas (máximo 30 días)

| mcondjve1 10.20.10                                                                                                    | 5.201         |                         |                      | 21/10/2016 |             |          |  |  |
|----------------------------------------------------------------------------------------------------|---------------|-------------------------|----------------------|------------|-------------|----------|--|--|
| LA PLATA                                                                                                    |               | Consulta de DJVES e     | n un rango de fechas |            | Opcion      |          |  |  |
| LISTADO DE DJVEs ENTRE FECHAS                                                                                                    |               |                         |                      |            |             |          |  |  |
| Fecha Desde 1                                                                                                    | 0/12/2015     | Fecha Hasta             | 07/01/2016           |            |             |          |  |  |
| NRO DJVE                                                                                                    | CUIT Exportac | lor Razon Social        | Posicion SIM         | Estado     | Fecha Ofic. | Plazo    |  |  |
| 15033DJVE000027S                                                                                                    | 30606616348   | S.I.F. AMERICA S.R.L.   | 0803.00.00.900G      | SALI       | 01/01/2016  | DJVE-45  |  |  |
| 16033DJVE000001L                                                                                                    | 20040410024   | RODRIGUEZ, CAMILO ERNES | 5301.10.00.000W      | OFIC       | 04/01/2016  | DJVE-180 |  |  |
| 16033DJVE000002M                                                                                                    | 20040410024   | RODRIGUEZ, CAMILO ERNES | 5301.10.00.000W      | SALI       | 04/01/2016  | DJVE-180 |  |  |
| 16033DJVE000003N                                                                                                    | 20040410024   | RODRIGUEZ, CAMILO ERNES | 5301.10.00.000W      | OFIC       | 04/01/2016  | DJVE-180 |  |  |
| 16033DJVE000004Y                                                                                                    | 20040410024   | RODRIGUEZ, CAMILO ERNES | 5301.10.00.000W      | OFIC       | 04/01/2016  | DJVE-180 |  |  |
| 16033DJVE000005P                                                                                                    | 20040410024   | RODRIGUEZ, CAMILO ERNES | 5301.10.00.000W      | OFIC       | 04/01/2016  | DJVE-45  |  |  |
| 16033DJVE000006Z                                                                                                    | 20040410024   | RODRIGUEZ,CAMILO ERNES  | 5301.10.00.000W      | OFIC       | 04/01/2016  | DJVE-45  |  |  |
| 16033DJVE000007R                                                                                                    | 20040410024   | RODRIGUEZ, CAMILO ERNES | Sin Datos            | CANC       | 07/01/2016  | DJVE-180 |  |  |
| 16033DJVE000008S                                                                                                    | 20040410024   | RODRIGUEZ, CAMILO ERNES | 5301.10.00.000W      | SALI       | 07/01/2016  | DJVE-180 |  |  |
| 16033DJVE000009T                                                                                                    | 20040410024   | RODRIGUEZ, CAMILO ERNES | 5301.10.00.000W      | SALI       | 07/01/2016  | DJVE-180 |  |  |
| 16033DJVE000010L                                                                                                    | 20040410024   | RODRIGUEZ,CAMILO ERNES  | 5301.10.00.000W      | SALI       | 07/01/2016  | DJVE-180 |  |  |
| 16033DJVE000011M                                                                                                    | 20040410024   | RODRIGUEZ, CAMILO ERNES | 5301.10.00.000W      | SALI       | 07/01/2016  | DJVE-180 |  |  |
| <shift+ctrl+6> Ing.criterio busq. <shift+ctrl+9> Ejecuta consulta <shift+ctrl+f4> DJVE mas datos<br/><shift+ pag="" re=""> Bloq Anterior <shift+avpag> EXTRACTOR <ctrl+k> Otras <f4> SALIR</f4></ctrl+k></shift+avpag></shift+></shift+ctrl+f4></shift+ctrl+9></shift+ctrl+6> |               |                         |                      |            |             |          |  |  |

Eligiendo cualquier Nro. DJVE se podrá acceder en el momento al detalle de la misma y luego retornar al listado.

Asimismo se podrá filtrar la nómina obtenida por columnas, y además se podrá descargar a Excel en la terminal del usuario, presionando el botón "EXTRACTOR".

El archivo generado por el extractor mostrará los siguientes datos:

Djve, Estado, Nro\_Referen, Motivo/Plazo, Fecha\_Ofic, Cuit, Razon\_Social, Posim, Unidades, Cant\_Decla, Preico\_Of\_Dol, Precio\_Unit, Plazo, Fecha\_Salida, Vencimiento, Motivo\_Prorr, Plazo\_Prorr, Medio\_Transp, Cosecha.

# <u>Consulta Permisos de Embarque asociados a una</u> <u>DJVE SIM</u>

Esta transacción permite consultar los Permisos de Embarque oficializados entre dos fechas que posean DJVEs asociadas.

Eligiendo cualquier Nro. DJVE se podrá acceder en el momento al detalle de la misma y luego retornar al listado.

Eligiendo cualquier Nro. Destinación se podrá acceder en el momento al detalle de la misma y luego retornar al listado.

Asimismo se podrá filtrar la nómina obtenida por columnas, y además se podrá descargar a Excel en la terminal del usuario.

| condjve2 10.20.105 :<br>PLATA | 201    | Fech         | na Desde: 24/12/2015 | F    | echa Hasta: 10/01 | /2016       | Listar PE                       | Limplar<br>Salir |
|-------------------------------|--------|--------------|----------------------|------|-------------------|-------------|---------------------------------|------------------|
| istado PE                     |        |              |                      |      |                   |             |                                 |                  |
| Declaracion                   | Estado |              | DJVE Asociada        | Item | Posicion SIM      | Exportador  |                                 | F.Oficializacion |
| 16033EC01000005U              | OFIC   | OFICIALIZADA | 15033DJVE000004N     | 1    | 1001.19.00.110H   | 20040410024 | RODRIGUEZ, CAMILO ERNESTO 12345 | 07/01/2016       |
| 16033EC0100006V               | OFIC   | OFICIALIZADA | 15033DJVE000009S     | 1    | 1001.19.00.110H   | 20040410024 | RODRIGUEZ, CAMILO ERNESTO 12345 | 08/01/2016       |
| 16033EC01000003S              | OFIC   | OFICIALIZADA | 16033DJVE000013Y     | 1    | 1001.19.00.110H   | 20040410024 | RODRIGUEZ, CAMILO ERNESTO 12345 | 07/01/2016       |
| 16033EC01000002R              | OFIC   | OFICIALIZADA | 16033DJVE000013Y     | 1    | 1001.19.00.110H   | 20040410024 | RODRIGUEZ, CAMILO ERNESTO 12345 | 07/01/2016       |
| 16033EC01000004T              | OFIC   | OFICIALIZADA | 16033DJVE000013Y     | 1    | 1001.19.00.110H   | 20040410024 | RODRIGUEZ,CAMILO ERNESTO 12345  | 07/01/2016       |
|                               |        |              |                      |      | ţ                 |             |                                 |                  |
|                               |        |              |                      |      |                   |             |                                 |                  |
|                               |        |              |                      |      |                   | [           |                                 |                  |
|                               |        |              |                      | -    | <u> </u>          | [           |                                 |                  |
|                               |        |              |                      |      | []                |             |                                 |                  |
|                               | 1      | 1            |                      | i    | i                 | [           | 1                               |                  |

El archivo generado por el extractor mostrará los siguientes datos:

Nro djve asoc, Nro Permiso, Estado PE, Postemb. P/N, Fecha de Oficializacion, Cumplido S/N, Cumpl, Fecha Cumpl, CUIT Exportador, Razon Social, Posición Arancelaria SIM, Unidades, Cant Decla, Cant Export, Precio of.dol, Precio unit.

## **Observaciones.**

- Se deja sin efecto la obigatoriedad de completar el Formulario DJ005, como asi mismo de presentar dicho formulario y la DJVE SIM en las oficinas de la UCESCI.
- Se agregan a la DJVE SIM los siguientes datos
  - o Consignatario

- o Domicilio
- o Pais de Destino
- A través del Servicio con clave fiscal "Mis Operaciones Aduaneras", los Exportadores podrán consultar el estado de una DJVE SIM.

| r - Windows Internet Explorer                                                                           |                                                                                                    |                                                                                                   |                                                           |                                                                            |
|----------------------------------------------------------------------------------------------------|----------------------------------------------------------------------------------------------------|---------------------------------------------------------------------------------------------------|-----------------------------------------------------------|----------------------------------------------------------------------------|
|                                                                                                    | Declaración                                                                                                    | Detallada - Carátula                                                                              |                                                           | 16/02/2017                                                                 |
| IMPORTADORECEPORTADOR<br>CUIT<br>OFICIALIZACION DESDE<br>OFICIALIZACION HASTA<br>ESTADO<br>ORDEUAMIENTO | RODRIGUEZ CAMLI<br>200404<br>CUIT DESPACHANTE, TIPO OPERACION, FECHA OFICIAI                                                                                                    | 0 IMEX DESPACHAINTE<br>10024 CUIT<br>SUBREGIMEN<br>TIPO OPERACIOI<br>TODOS DECLARACION<br>UZACION | 1                                                         | RODRIGUEZ CAML D DESP<br>20040410024<br>TODDS<br>0TROS<br>16033DJVE000006Z |
| Documento Transporte<br>Vendedor<br>Condicion Venta<br>Ágente Transporte<br>Motivo de Anulacion         | Via Medio<br>Estado<br>Transporte                                                                                                    | Vencimiento Tempora                                                                               | Arribo Mercad.<br>Total Bultos<br>Peso Bruto<br>Peso Guia | FOB<br>Flete<br>Seguro                                                     |
| Oficialización: 07/01/2016<br>Declaración: 16033DJVE000006Z                                             | Mani: -                                                                                                    |                                                                                                   | Canal: - B                                                | anco Interv.: -                                                            |
| -                                                                                                    | <br>SALI-11/01/2016                                                                                                    | 24/08/2016                                                                                        | 0                                                         | 1.000,00 DOL<br>0,00 -<br>0,00 -                                           |
| Visor - Windows Internet Explored                                                                       | Declaración Detallada -<br>Estados<br>Consuez Culto IIIS<br>Source Consumer<br>Superconstructura<br>constructura<br>constructur | RODRIGUEZ CALLS AND AND AND AND AND AND AND AND AND AND                                           | dos   Liquidacion   tems   Uocumentos   La                | LComplement,   lextos   Ventajas   Opciones   Detailes                     |